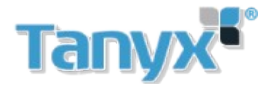

# Configuración de video porteros Dahua (firmware NO-SIP)

- Verificar que todos los equipos se encuentren en el mismo segmento de red y tengan direcciones IP diferentes.
- Inicializar los VTO y VTH previamente

INICIALIZAR VTO Y VTH

#### Configuración de un VTO con un VTH

Comenzamos con la configuración del VTO:

Ingresar al web server del VTO (Direccion de fabrica:192.168.1.110)

Ingresar con el usuario admin y la contraseña elegida al momento de inicializar el equipo

| IP VDP Door Stati | <b>ON</b><br>Server V1.0 |                  |              |                        |     |
|-------------------|--------------------------|------------------|--------------|------------------------|-----|
| Luseri            | name                     |                  | Info Versión | 2018-03-29 V3.120.1025 |     |
| Pass              | word                     | Forgot Password? | ReglaDial    | Noserial               | jAv |
|                   | Login                    |                  | idioma       | English<br>Spanish     |     |

En el menu System **Conf sistema /Config local** seleccionamos un idioma de preferencia. En este caso Ingles El siguiente paso es dirigirse al menú **System config / LAN config** (imagen 1)

| - System Config                                                                                                    | LAN Config                                                                                                    |
|----------------------------------------------------------------------------------------------------|----------------------------------------------------------------------------------------------------|
| Local Config     LAN Config                                                                                                    | Building No. 01                                                                                                    |
| Indoor Manager     Network Config     Nidoo Set                                                                                                    | Building Unit No. 1<br>VTO No. 6901                                                                                                    |
| Video Set     Video Set     Video Set | Max Extension Index 5 Group Call                                                                                                    |
| > WIFI Info<br>> UPnP Config                                                                                                    | MGT Centre IP Address 10.22.5.254 CRegister to the MGT Centre MGT Port No. 12801                                                                                |
| <ul> <li>Info Search</li> <li>Status Statistics</li> </ul>                                                                                                    | Call VTS Time         00 ♥         00 ♥         59 ♥         Call VTS Or Not           NoAnswer Transfer MGT         ©         Enable         ©         Disable |
| ▶ Logout                                                                                                    | Centre Warning The device needs reboot after modifing the config above.                                                                                         |
|                                                                                                    | If extensionCount changed need reboot VTH and Init VTH information again!           Default         Refresh           OK                                        |
|                                                                                                    |                                                                                                    |
|                                                                                                    |                                                                                                    |

Imagen 1

En este menú modificamos los siguientes parámetros:

VTO no: interno que tendrá el VTO (valor de fábrica "6901")

**Max extensión índex**: (Indica la cantidad de extensiones que puede poseer un VTH máx 5) se deberá activar la llamada de grupo como se visualiza en la imagen para utilizar extensiones de VTH.

IMPORTANTE: en el caso de poseer dos o más VTO modificar el Número de VTO de cada uno, el número de VTO no debe ser igual"

Ahora nos dirigimos a System config / Indoor Manager

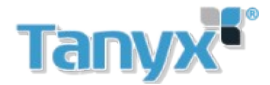

| IP VDP Doc        | or Station Web Server V1.0      |           |                                               |                                                      |            |
|-------------------|---------------------------------|-----------|-----------------------------------------------|------------------------------------------------------|------------|
|                   | Digital Indoor Station Manager  |           |                                               |                                                      |            |
| > Local Config    |                                 | -         |                                               |                                                      |            |
| > LAN Config      | FamilyName                      | FirstName | Nick Name                                     | Room No.                                             | IP Address |
| > Indoor Manager  |                                 |           |                                               |                                                      |            |
| > Network Config  | Add Export Config Import Config |           |                                               |                                                      |            |
| > Video Set       |                                 |           |                                               |                                                      |            |
| > User Manager    |                                 |           |                                               |                                                      |            |
| > IPC Information |                                 |           |                                               |                                                      |            |
| > UPnP Config     |                                 |           |                                               |                                                      |            |
| Info Search       |                                 |           |                                               |                                                      |            |
| Status Statistics |                                 |           |                                               |                                                      |            |
| ▶ Logout          |                                 | Add       |                                               | ×                                                    |            |
|                   |                                 |           | FamilyName                                    |                                                      |            |
|                   |                                 |           | FirstName                                     |                                                      |            |
|                   |                                 |           | Nick Name                                     |                                                      |            |
|                   |                                 |           | VTH Short No.                                 | * 🔶 9901                                             |            |
|                   |                                 |           | IP Address                                    | 192.168.1.109                                        |            |
|                   |                                 |           | ОК                                            | Cancel                                               |            |
|                   |                                 | W         | /arning:The existent vth will be deleted when | n a new vth added since the device is villa station. |            |
|                   |                                 |           |                                               |                                                      |            |

Imagen 2

Aquí seleccionaremos "Add" (añadimos un interno el cual poseerá el VTH en cuestión).

En este caso creamos el interno "9901" y deberemos ingresar la IP del VTH que será denominado

"Maestro" este será el VTH principal.

Una vez configurado el VTO pasamos a la configuración del VTH.

Nuestro VTH Maestro tendrá la dirección IP 192.168.1.109 y el interno 9901

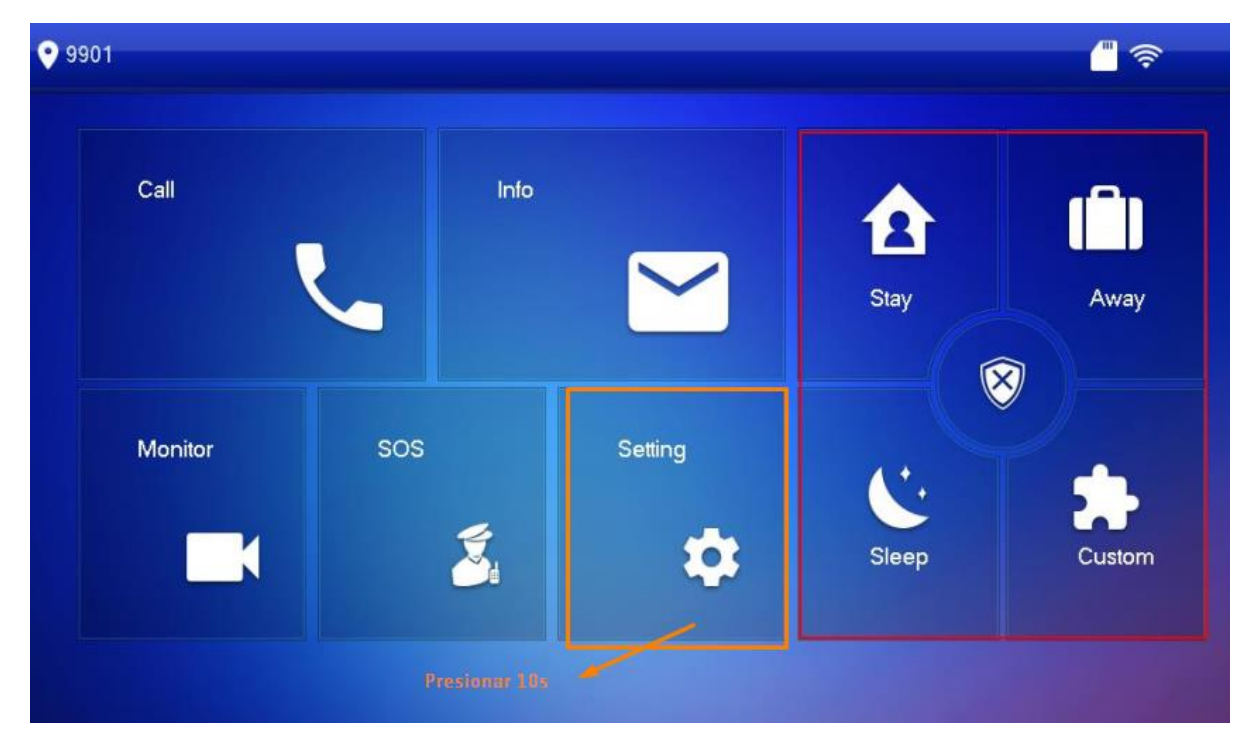

Imagen 3

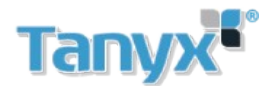

Como vemos en la imagen 3, para acceder a la configuración presionamos Setting durante 10 segundos, la contraseña es la que se eligio al momento de inicializar el VTH

En el menú **Net**work configuramos la dirección IP de nuestro VTH, en la imagen 4 podemos ver la configuración usada en este caso

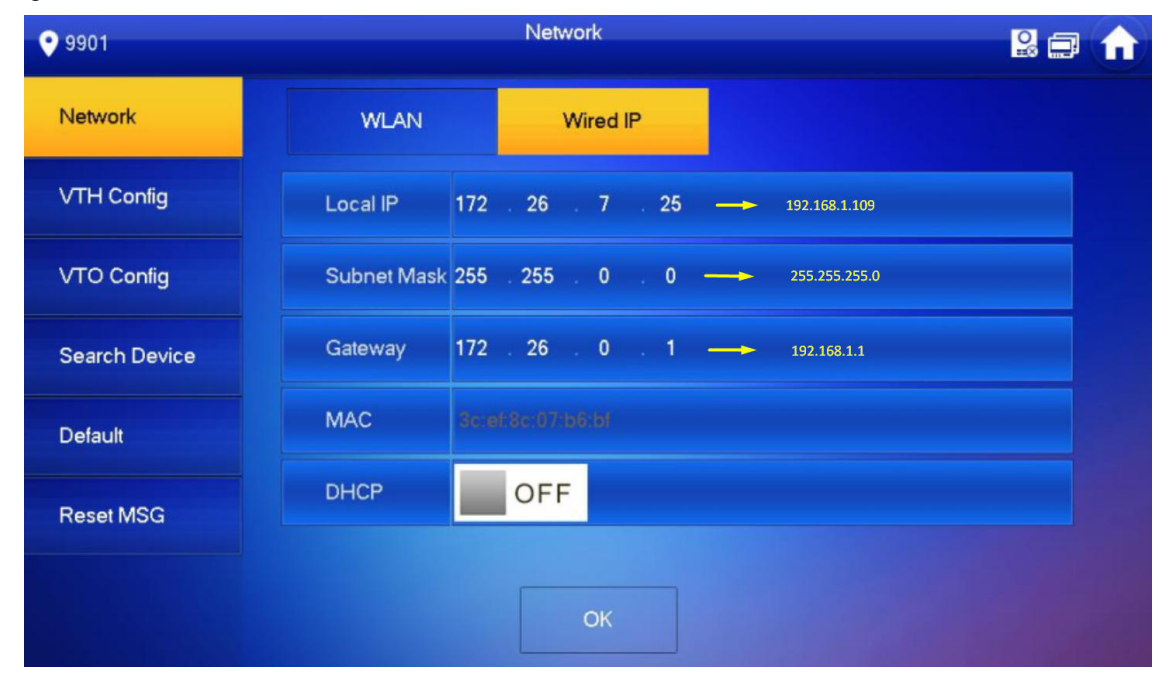

Imagen 4

Vamos al menú VTH Config para establecer el número de interno del VTH, en este caso usaremos el interno 9901

| 9901          |             | VTH Config               |        |
|---------------|-------------|--------------------------|--------|
| Network       |             |                          |        |
|               | Room No.    | 9901                     | Master |
| VITTCoring    | Master IP   |                          |        |
| VTO Config    | Master Name |                          |        |
| Search Device | Master Pwd  |                          |        |
| Default       | Version     | V4.000.0000.0.R.20171024 |        |
| Reset MSG     | SSH         |                          |        |
|               |             | ОК                       |        |

Imagen 5

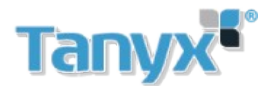

En el Menú Network ingresamos un Nombre de identificación para nuestro VTO en este caso utilizamos "**MAIN VTO 6901**" y modificamos el estado a "**ON**" como se ve en la imagen, aceptamos y aguadamos unos instantes.

Automáticamente este se enlazará al VTH.

| <b>9</b> 901  |               | VTO Config                |   |
|---------------|---------------|---------------------------|---|
| Network       | Main_VTO      | Main VTO MAIN VTO 6901    |   |
| VTH Config    | VTO IP        | 172 26 7 42 192.168.1.110 |   |
|               | Device Type   | Door                      | - |
| VIO Config    | Middle No.    | 10116901                  |   |
| Search Device | User Name     | admin                     |   |
| Default       | Password      | •••••                     |   |
| Reset MSG     | Enable Status |                           |   |
| Resettiou     |               |                           |   |
|               |               | 1                         | > |
|               |               |                           |   |

Imagen 6

### Configuración de extensión de VTH (Llamada en grupo)

En este caso agregaremos un segundo VTH al sistema, este será un VTH extension

En nuestro VTH extencion debemos agregar el VTO (Ver imagen 6)

Le indicaremos al equipo que es una extensión configurándole la dirección IP del VTH maestro y el interno 9901-1 (Ver imagen 7)

En el caso de agregar más extensiones deberán establecer el siguiente parámetro: 9901-2; 9901-3 etc.

Desde aquí la configuración es idéntica a la del VTH Maestro.

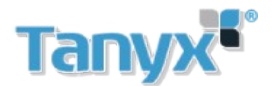

| <b>9901</b>                                   |             | VTH Config               |            | n |
|-----------------------------------------------|-------------|--------------------------|------------|---|
| Network                                       |             |                          | Extension  |   |
| And a substitution of the substitution of the | Room No.    | 9901 9901-1              | Tviasier - |   |
| VTH Config                                    | Master IP   | 0 0 0 192.168.1.10       | 9          |   |
| VTO Config                                    | Master Name |                          |            |   |
| Search Device                                 | Master Pwd  |                          |            |   |
| Default                                       | Version     | V4.000.0000.0.R.20171024 |            |   |
| Reset MSG                                     | SSH         | ON                       |            |   |
|                                               |             | ОК                       |            |   |

Imagen 7

## Agregar más VTO´s al sistema

Nuestro segundo VTO tendrá la dirección IP 192.168.1.111 y el interno 6902

Para sumar el equipo al sistema tenemos que ir a nuestro VTH y agregarlo como se explicó anteriormente con el VTO principal. También debemos agregar este VTO secundario en los VTH extension (ver imagen 8)

| 9901          |               | VTO Config                |   |
|---------------|---------------|---------------------------|---|
| Network       | Sub_VTO1      | Main VTO Sub VTO 6902     |   |
| VTH Config    | VTO IP        | 172 26 7 42 192.168.1.111 |   |
|               | Device Type   | Door                      | - |
| VTO Config    | Middle No.    |                           |   |
| Search Device | User Name     | admin                     |   |
| Default       | Password      | •••••                     |   |
| Reset MSG     | Enable Status |                           |   |
| Reservise     |               |                           |   |
|               |               |                           |   |
|               |               |                           | > |

Imagen 8

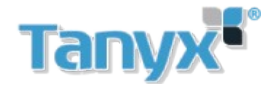

Si necesitamos agregar más VTO's debemos repetir el procedimiento explicado anteriormente.

#### Recordar que los distintos VTO deberán tener números de interno diferentes

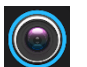

Agregar VTO a la aplicación celular (verificar previamente que el VTO posea esta función)

Para agregar el equipo debemos descargar la aplicación: g DMSS (Android) i DMSS(iphone)

Previamente debemos activar la función P2P en el VTO (Ver imagen 9)

| IP VDP Doc        | or Station | Web Server V1.0  |            |      |     |               |
|-------------------|------------|------------------|------------|------|-----|---------------|
| 👻 System Config   | TCP/IP     | FTP              | Port       | DDNS | P2P | HTTPS Setting |
| > Local Config    |            |                  |            |      | -   |               |
| > LAN Config      |            | Enable           |            |      |     |               |
| > Indoor Manager  |            | Opling           |            |      |     |               |
| > Network Config  |            | Status Online    |            |      |     |               |
| > Video Set       |            | SN 3B049B2PAN000 | 109        |      |     |               |
| > User Manager    |            | QR Code          | ]          |      |     |               |
| > IP Purview      |            | URAS             |            |      |     |               |
| > IPC Information |            |                  |            |      |     |               |
| > WIFI Info       |            |                  |            |      |     |               |
| > UPnP Config     |            | Default          | Refresh OK |      |     |               |
| ▶ Info Search     |            |                  |            |      |     |               |
| Status Statistics |            |                  |            |      |     |               |
| ▶ Logout          |            |                  |            |      |     |               |

Imagen 9

Para agregar el equipo seguimos los siguientes pasos como se ve en la imagen 10

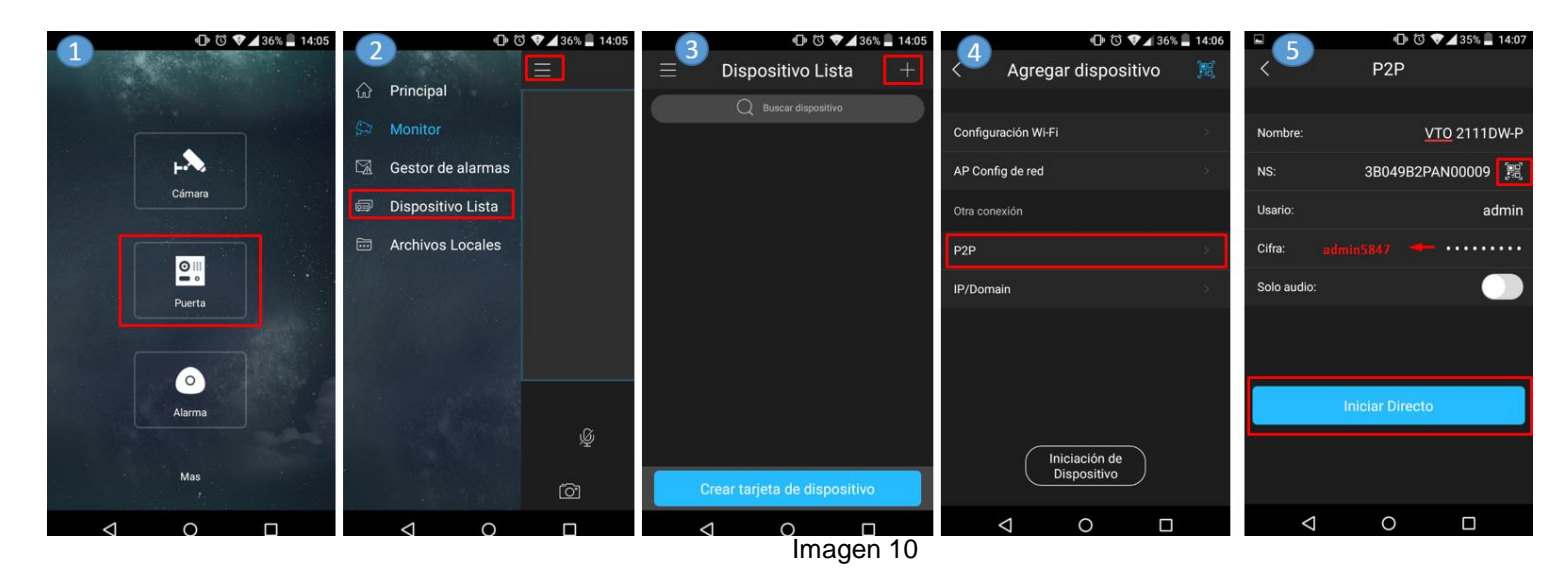

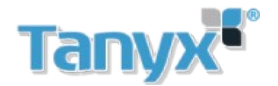

- 1- Dentro de la aplicación seleccionamos la opción puerta
- 2- Nos dirigimos a dispositivo Lista
- 3- Presionamos el signo + ubicado en la esquina superior derecha
- 4- Agregamos el equipo mediante P2P
- 5- Completamos los datos del equipo y seleccionamos Iniciar directo

#### Agregar tarjetas en un VTO

Para agregar tarjetas a un VTO debemos seguir los pasos indicados en las imágenes 11 y 12

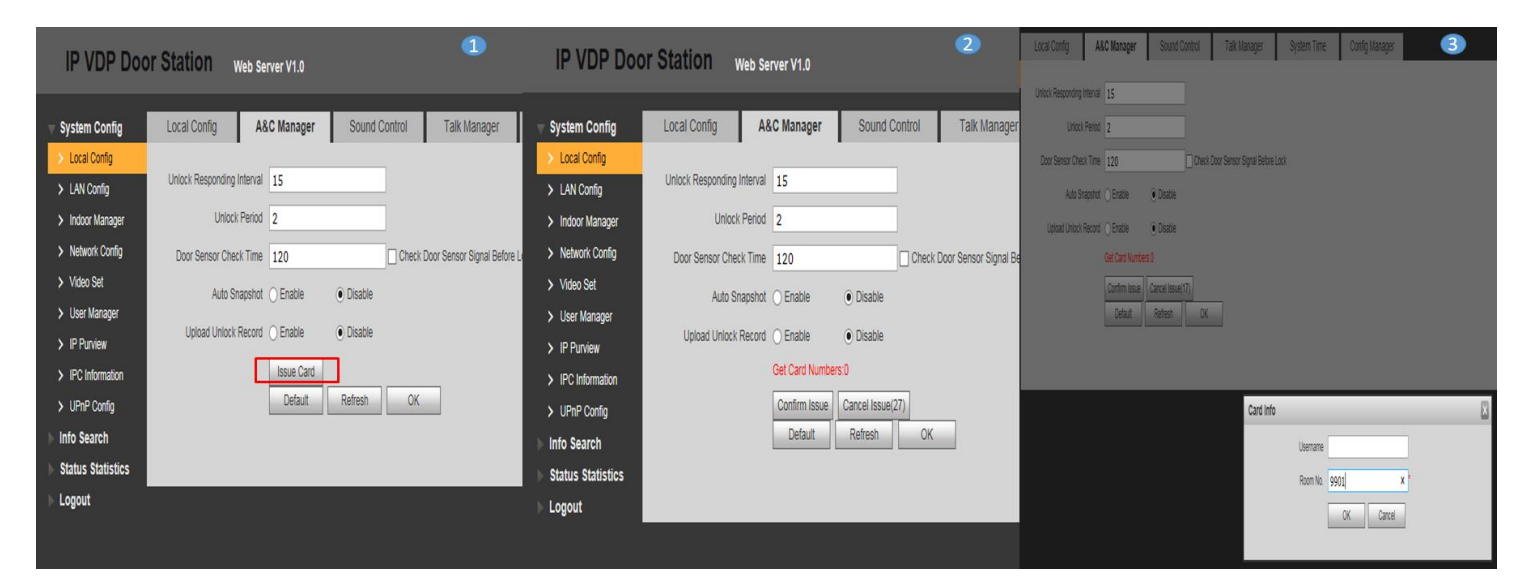

Imagen 11

| IP VDP Doo                                               | or Station web se          | erver V1.0                   |                                       | 4)                      | IP VDP Doo                                               | or Station        | Web Server V1.0   | 5                           |                                       |
|----------------------------------------------------------|----------------------------|------------------------------|---------------------------------------|-------------------------|----------------------------------------------------------|-------------------|-------------------|-----------------------------|---------------------------------------|
| System Config                                            | Local Config A             | &C Manager                   | Sound Control                         | Talk Manager            |                                                          | Local Config      | A&C Manager       | Sound Control               | Talk Manager                          |
| Local Config     LAN Config                              | Unlock Responding Interval | 15                           |                                       |                         | Local Config     LAN Config                              | Unlock Responding | g Interval 15     |                             |                                       |
| <ul> <li>Indoor Manager</li> </ul>                       | Unlock Period              | 2                            |                                       |                         | > Indoor Manager                                         | Unloc             | k Period 2        |                             |                                       |
| Network Config                                           | Door Sensor Check Time     | 120                          | Check                                 | Door Sensor Signal Befo | Network Config      Video Set                            | Door Sensor Che   | eck Time 120      | Check                       | Door Sensor Signal Be                 |
| <ul><li>Video Set</li><li>User Manager</li></ul>         | Auto Snapshot              | <ul> <li>Enable</li> </ul>   | Disable                               |                         | <ul><li>&gt; User Manager</li></ul>                      | Auto S            | Snapshot 🔘 Enable | <ul> <li>Disable</li> </ul> |                                       |
| > IP Purview                                             | Upload Unlock Record       | Enable     Get Card Numbers: | Disable     Disable     Card No :8484 | AEE71                   | > IP Purview                                             | Upload Unloc      | k Record O Enable | <ul> <li>Disable</li> </ul> |                                       |
| <ul> <li>IPC Information</li> <li>UPnP Config</li> </ul> |                            | Confirm Issue                | Cancel Issue(26)                      |                         | <ul> <li>IPC Information</li> <li>UPnP Config</li> </ul> |                   | Default           | Refresh OK                  |                                       |
| Info Search                                              |                            | Default                      | Refresh OK                            |                         | ▶ Info Search                                            |                   | 🕢 Issue suc       | cess!                       |                                       |
| Status Statistics                                        |                            |                              |                                       |                         | ► Status Statistics                                      |                   |                   |                             |                                       |
| Logout                                                   |                            |                              |                                       |                         | ▶ Logout                                                 |                   |                   |                             |                                       |
|                                                          |                            |                              |                                       |                         |                                                          |                   |                   |                             | · · · · · · · · · · · · · · · · · · · |

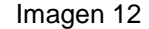

1- Nos dirigimos al menú System config/ Local config/ A&C Manager, seleccionamos la opción issue card

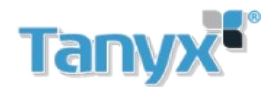

- 2- Acercamos la tarjeta al equipo
- 3- Seleccionamos el número de interno al cual pertenece la tarjeta, en este caso será el interno 9901
- 4- Podemos ver que el equipo reconoció nuestra tarjeta 8ABAEE71, seleccionamos la opción **Confirm** Issue para terminar el procedimiento
- 5- La tarjeta fue adherida con éxito al interno 9901

Como vemos en las imágenes 13 y 14 En el menú **System config/ Indoor Manager** nuestra tarjeta fue agregada con éxito al interno 9901

| IP VDP Doc        | or Statio    | Web Server V1.0             |           |           |             |         |           |            |        |          |   |              |
|-------------------|--------------|-----------------------------|-----------|-----------|-------------|---------|-----------|------------|--------|----------|---|--------------|
| 🔻 System Config   | Digital Indo | or Station Manager          |           |           |             |         |           |            |        |          |   |              |
| Local Config      |              |                             |           |           |             |         |           |            |        |          |   |              |
| LAN Config        |              | FamilyName                  | FirstName | Nick      | Name        | Roon    | n No.     |            | IP Ad  | Idress   | ( | ard No. Info |
| > Indoor Manager  |              |                             |           |           |             | 99      | 01        |            | 192.16 | 8.5.101  |   |              |
| > Network Config  | Add          | Export Config Import Config |           |           |             |         |           |            |        |          |   |              |
| > Video Set       |              |                             |           |           |             |         |           |            |        |          |   |              |
| > User Manager    |              |                             |           |           |             |         |           |            |        |          |   |              |
| > IP Purview      |              |                             |           | _         |             | _       | _         | _          | _      |          | - | _            |
| > IPC Information |              |                             |           |           |             |         |           |            |        |          |   |              |
| > UPnP Config     |              |                             |           |           |             |         |           |            |        |          |   |              |
| ▶ Info Search     |              |                             |           |           |             |         |           |            |        |          |   |              |
| Status Statistics |              |                             |           |           |             |         |           |            |        |          |   |              |
| ▶ Logout          |              |                             |           |           |             |         |           |            |        |          |   |              |
|                   |              |                             |           |           |             |         |           |            |        |          |   |              |
|                   |              |                             |           | Card Info |             |         |           |            |        |          |   |              |
|                   |              |                             |           | Gard Into |             |         |           | -          |        |          |   |              |
|                   |              |                             |           | Card ID   | Card Number | Usemame | Main Card | ReportLoss | Modify | Delete   |   |              |
|                   |              |                             |           | 9901      | 8ABAEE71    |         |           | 2          | 2      | <u> </u> |   |              |
|                   |              |                             |           |           |             |         |           |            |        |          |   |              |

Imagen 13

| Card Info |             |          |           |            |        | X      |
|-----------|-------------|----------|-----------|------------|--------|--------|
| Card ID   | Card Number | Username | Main Card | ReportLoss | Modify | Delete |
| 9901      | 8ABAEE71    |          |           | 45         | 2      | •      |

Imagen 14

Otro metodo para agregar tarjetas es a travez del SmartPSS.

# **Tanyx** Agregado de tarjetas a VTO manualmente desde intercom de SmartPss:

Desde el módulo **INTERCOM** del Smart PSS puede agregar tarjetas manualmente. A continuación se describe los pasos seguir:

1) Ingresar al módulo intercom

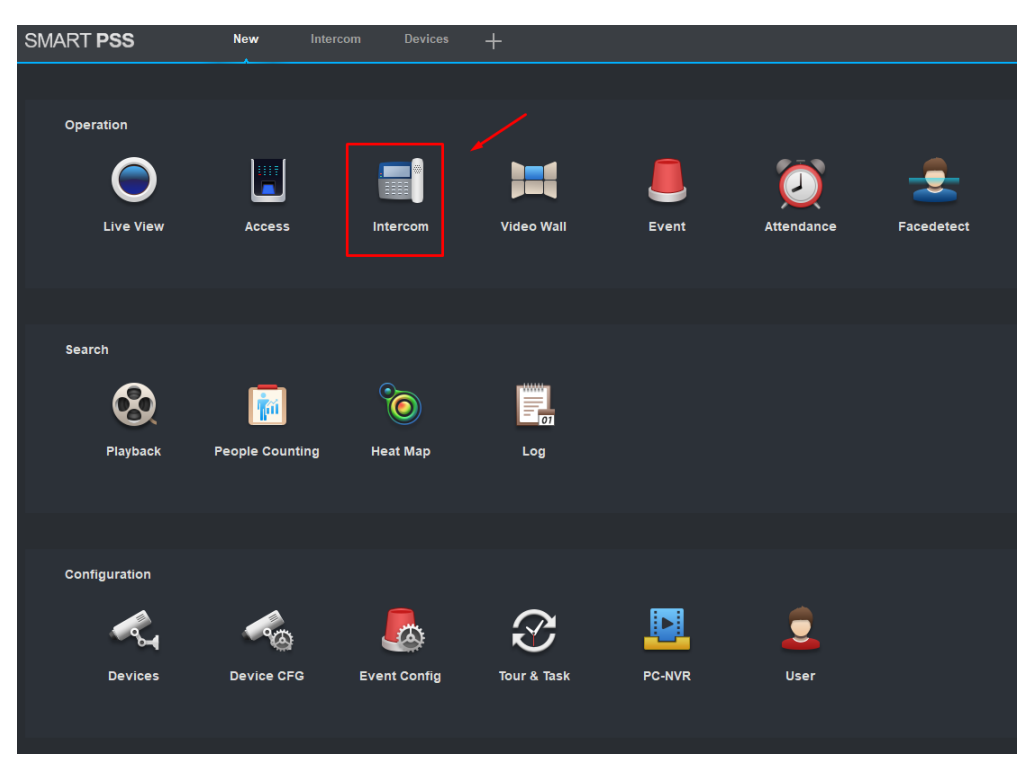

2) Ingresar a agregado de tarjetas como se describe en la siguiente figura:

| SN         | MART PSS 🛰      | In | tercom   | Devices    | +          |      |          |           |  |
|------------|-----------------|----|----------|------------|------------|------|----------|-----------|--|
| <b>5</b> 4 |                 | Q  | Issue Ca | rd Delete  | Import Exp | port |          |           |  |
| <b>1</b> : | 🕂 Default Group |    |          | Department |            |      | Card No. | Card Type |  |
| ţ.         |                 |    |          |            |            |      |          |           |  |
| <b>X</b>   |                 |    |          |            |            |      |          |           |  |
| <u>چ</u>   |                 |    |          |            |            |      |          |           |  |
|            |                 |    |          |            |            |      |          |           |  |

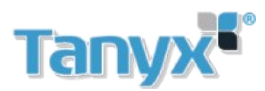

| SN         | MART <b>PSS</b> | In | tercom     |             | +        |               |              |            |               |              |  |  |
|------------|-----------------|----|------------|-------------|----------|---------------|--------------|------------|---------------|--------------|--|--|
| <b>5</b> 4 | Search.         | Q  | Issue Card | Delete      | Import   | Export        |              |            |               |              |  |  |
| <b></b>    |                 |    |            |             |          |               |              |            |               |              |  |  |
| ţ.         |                 |    |            |             |          |               |              |            |               |              |  |  |
| R          |                 |    |            | Issue Card  |          |               |              |            |               |              |  |  |
| y <b>=</b> |                 |    |            | Organizatio | on Zone: | Default Group | Right Device | Selection: | Select Device |              |  |  |
|            |                 |    |            | User Name   | e:       |               | Card Type:   | Card Type: |               |              |  |  |
|            |                 |    |            | Room No.:   |          |               | Record Meth  | iod:       | Manual        |              |  |  |
|            |                 |    |            | Card No.:   |          |               |              |            |               |              |  |  |
|            |                 |    |            |             |          |               |              |            |               | Issue Card   |  |  |
|            |                 |    |            | User List   |          |               |              |            |               | Total 0 User |  |  |
|            |                 |    |            |             |          |               |              |            |               |              |  |  |
|            |                 |    |            |             |          |               |              |            |               |              |  |  |
|            |                 |    |            |             |          |               |              |            |               |              |  |  |
|            |                 |    |            |             |          |               |              |            |               |              |  |  |
|            |                 |    |            |             |          |               |              |            |               |              |  |  |
|            |                 |    |            |             |          |               |              |            |               |              |  |  |
|            |                 |    |            |             |          |               |              |            |               |              |  |  |
|            |                 |    |            |             |          |               |              |            |               | Cancel       |  |  |
|            |                 |    |            |             |          |               |              |            |               |              |  |  |
|            |                 |    |            |             |          |               |              |            |               |              |  |  |

3) Dentro de módulo de agregado de tarjeta, hacer click en issue Card

4) Seleccionar el dispositivo que quiere cargar:

| Issue Card         |               |                         |              | ×         |
|--------------------|---------------|-------------------------|--------------|-----------|
| Organization Zone: | Default Group | Right Device Selection: | pruebavto;   | •         |
| User Name:         |               | Card Type:              | Search       | Q         |
| Room No.:          |               | Record Method:          | 📄 🔛 prueb    | a2000A    |
| Card No.:          |               |                         | 📄 🔐 almag    |           |
|                    |               |                         | 🗖 🖳 🔄 contro | l de ac   |
| User List          |               |                         | 🗖 🖓 prueb    | a tucuman |
| No. Card No        | . Name        | Room No.                | 🗌 🔐 radioe   |           |
|                    |               |                         | 🗖 🖓 sursci   | ısalSur   |
|                    |               |                         | 🗖 🖓 yagua    | rd        |
|                    |               |                         | 🔽 🔛 prueb    | avto      |
|                    |               |                         |              |           |
|                    |               |                         |              |           |
|                    |               |                         |              |           |
|                    |               |                         |              | Cancel    |

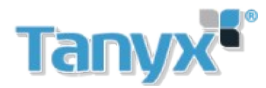

5) Agregar los datos y el ID de la tarjeta según se ve en la fig, luego presionar Issue Card:

| Issue Card         |               |                        |                | ×            |
|--------------------|---------------|------------------------|----------------|--------------|
| Organization Zone: | Default Group | Right Device Selection | on: pruebavto; | -            |
| User Name:         | jose          | Card Type:             | General Card   | •            |
| Room No.:          | 9901          | Record Method:         | Manual         | -            |
| Card No.:          | 353F0EA9      | - /                    |                |              |
|                    |               |                        |                | Issue Card   |
| User List          |               |                        |                | Total 0 User |
| No. Card No.       | Name          | Room No.               | Operation      |              |
|                    |               |                        |                |              |
|                    |               |                        |                |              |
|                    |               |                        |                |              |
|                    |               |                        |                |              |
|                    |               |                        |                |              |
|                    |               |                        |                |              |
|                    |               |                        |                | Cancel       |

6) Guardar la configuracion y listo.

| Issue (            | Card     |               |              |                         |           | ×            |
|--------------------|----------|---------------|--------------|-------------------------|-----------|--------------|
| Organization Zone: |          | Default Group | Right Device | Right Device Selection: |           | •            |
| User Name:         |          | jose          | Card Type:   | Card Type:              |           | -            |
| Room No.:          |          | 9901          | Record Meth  | Record Method:          |           | •            |
| Card No.:          |          |               |              |                         |           |              |
|                    |          |               |              |                         |           | Issue Card   |
| User I             | List     |               |              |                         |           | Total 1 User |
| No.                | Card No. | Name          | Room No.     |                         | Operation |              |
| 1                  | 353F0EA9 | jose          | 9901         | 9901                    |           |              |
|                    |          |               |              |                         |           |              |
|                    |          |               |              |                         |           |              |
|                    |          |               |              |                         |           |              |
|                    |          |               |              |                         |           |              |
|                    |          |               |              |                         |           |              |
|                    |          |               |              |                         | Save      | Cancel       |

Agregada la tarjeta, podrá pasar la tarjeta por lector del VTO.

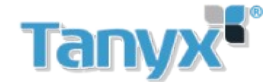

## Activar notificacion de llamada en app celular gDMSS plus e iDMSS plus

Para activar las noticaciones debemos abrir la aplicación e ingresar al menu Message Center Luego seleccionar el icono 🔄 y luego presionamos 💽

Ahora en el menu Subscribe se deben elegir los equipos a los cuales se desea recibir la notifición.

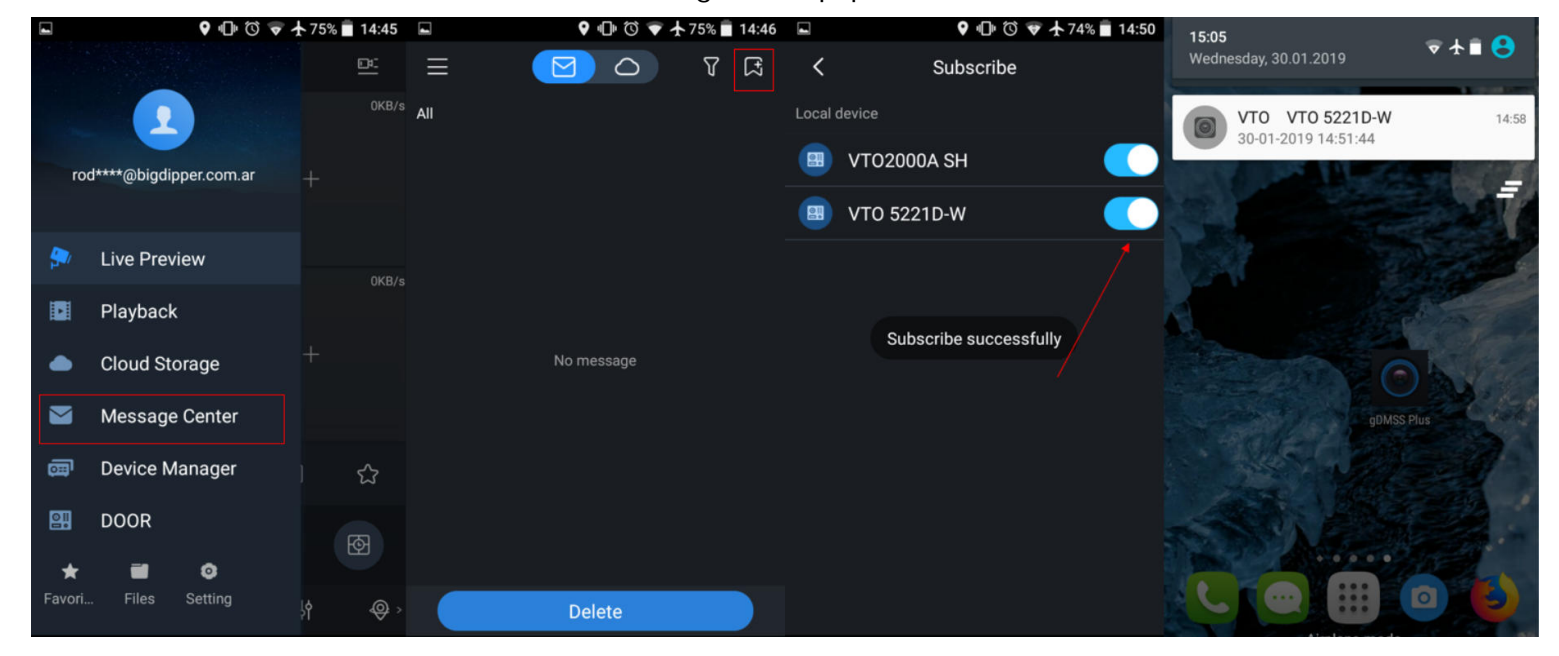

En las aplicaicones gDMSS lite e iDMSS lite para activar las notificaiones se debe hacer lo siguiente Ingresar en Puerta, Gestor de alarmas, luego registrar alarmas y seleccionar los porteros a activar

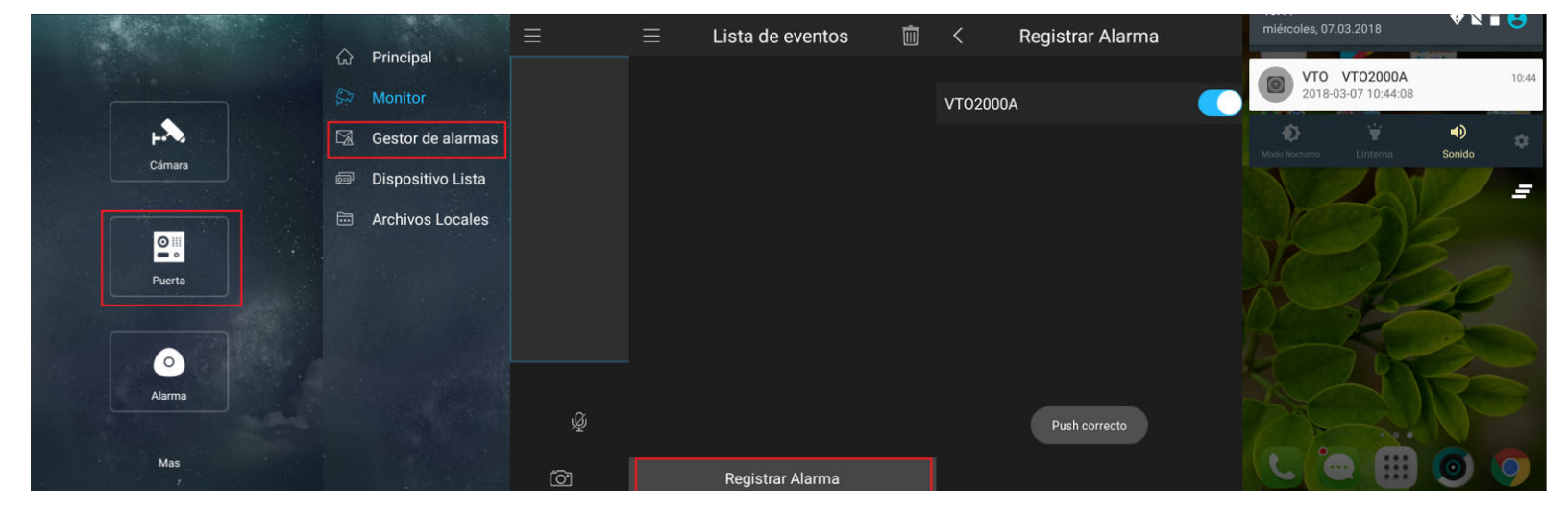

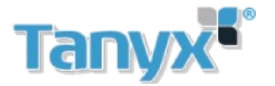

Para recibir notificaiones de videoporteria desde la app gDMSS plus o iDMSSplus es necesario poseer una cuenta en la misma

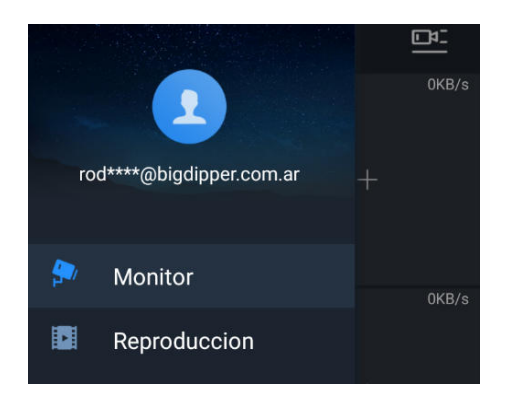

Para crear una cuenta dirigirse al menu lateral, seleccionar **Click login**, ir a **Registrate** y seguir las indicaciones de la app

|         | Monitor |      |    |       |          |             |             |   | <     |                           |                       |  |
|---------|---------|------|----|-------|----------|-------------|-------------|---|-------|---------------------------|-----------------------|--|
|         | •<br>+  | KB/s | +  | 0KB/s |          | Click log   | in          |   | 0KB/s | Iniciar                   | sesión                |  |
|         |         | (R/e |    |       | <b>;</b> | Monitor     |             |   | OKB/s | ngrese correo electrónico |                       |  |
|         | U.      | 0/3  |    | UND/3 |          | Reproduce   | cion        |   | UKB/S |                           | r la contraseña 🛛 🗭   |  |
|         | +       |      | +  |       | ٠        | Almacena    | miento en I |   |       |                           |                       |  |
|         |         |      |    |       |          | Centro de   | mensaje     |   |       |                           | Iniciar sesión        |  |
| ⊳       |         | ⊲x   | 4  | ជ     | ē        | Dispositive | o Lista     |   | ☆     |                           |                       |  |
|         | C       | Ó    | Q  | ଷ     | <b>₽</b> | Puerta      | 0           |   | Ø     |                           |                       |  |
| $\odot$ | Q       | የቆየ  | \$ | ¢,    | Favori   | Archiv      | Config      | ₽ | ¢     | Registrate                | ¿Contraseña olvidada? |  |